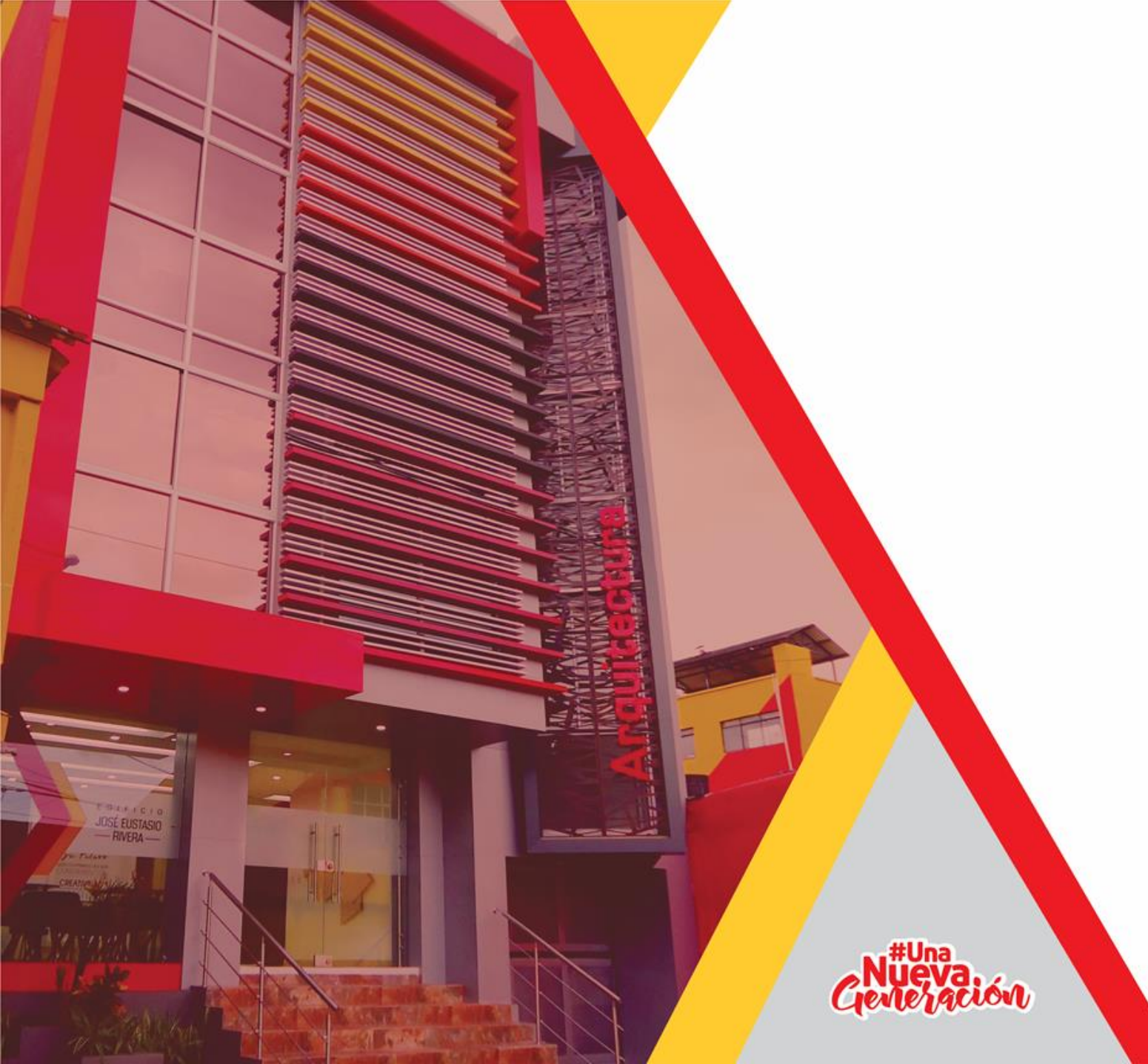

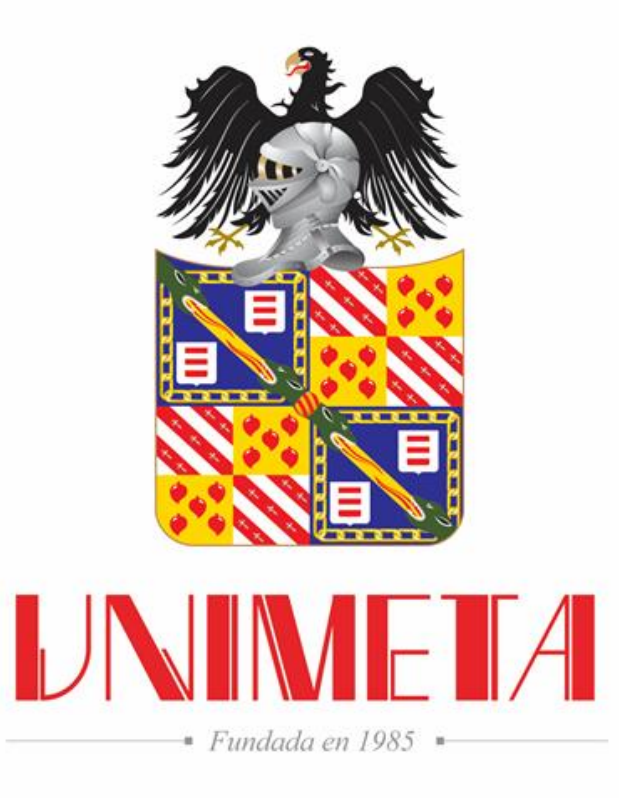

#### Matricula Estudiantes 2020-2

Departamento Registro Académico

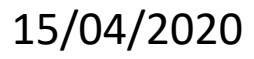

# Matrículas 2020-2

UNIMETA

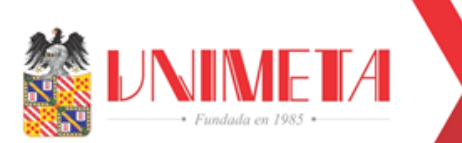

## **Portales Class : classvirtual.unimeta.edu.co**

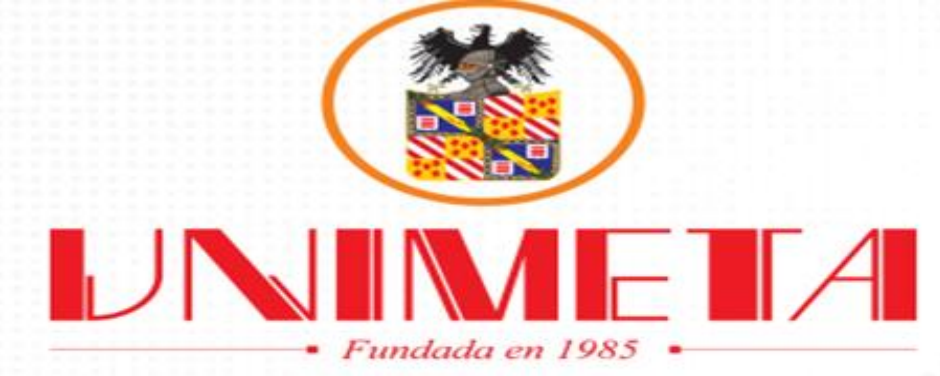

#### **Bienvenid@s a Portales CLASS**

click para ingresar

CIOSS

CLASS Portales es el lugar donde podrás accesar a los diferentes portales con los que cuenta CLASS. "Elige Estudiantes si eres universitario y quieres verificar tu perfil. \*Elige Profesores si eres docente y necesitas registrar las calificaciones de tus alumnos. \*Elige Nuevo Ingreso si quieres ingresar como nuevo estudiante.

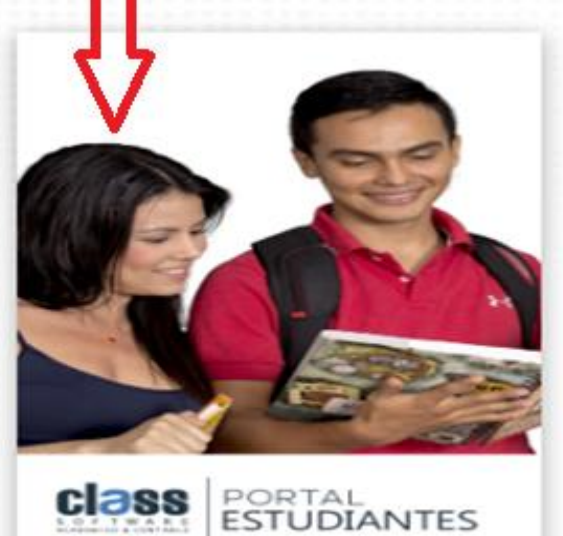

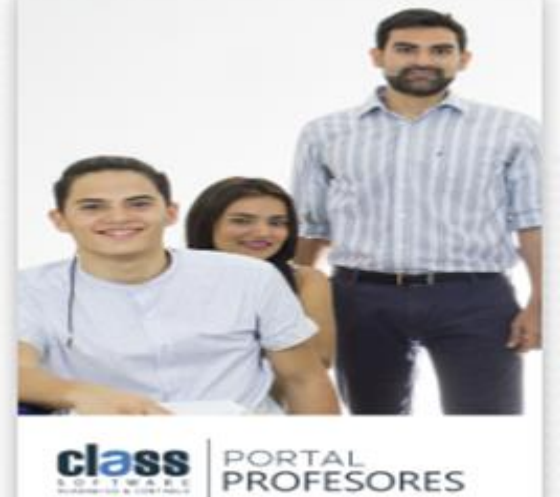

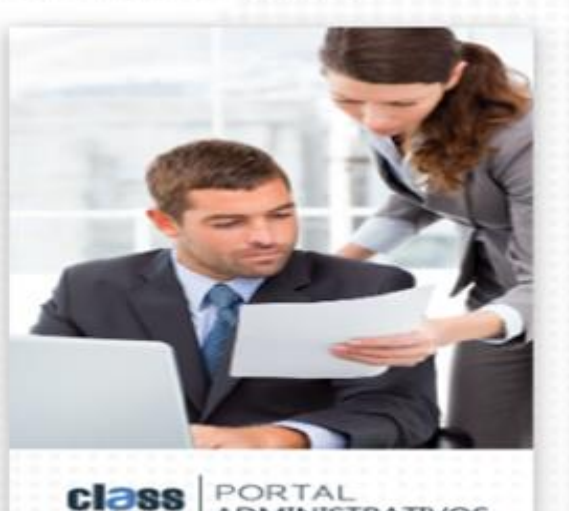

**ADMINISTRATIVOS** 

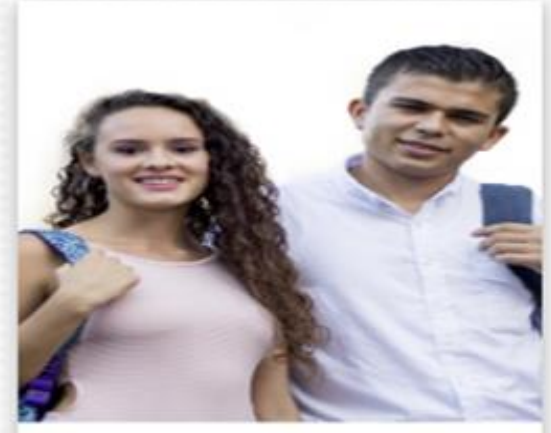

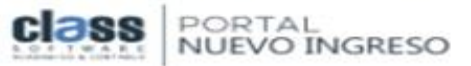

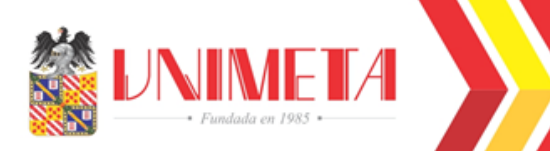

### **Ingreso Portal Estudiantes**

| Fundada en 1985 •                              |                                                          |
|------------------------------------------------|----------------------------------------------------------|
| COSS PORTAL<br>ESTUDIANTES                     |                                                          |
| Digite su usuario                              | Numero de Identificación<br>(TI,CC,CE)                   |
| Digite su contraseña                           | Como estudiante nuevo<br>su contraseña sera<br>Numero de |
| Volver Ingresar                                | identificación                                           |
| He olvidado mi contraseña<br>www.innovasof.com |                                                          |

# UNIMETA Fundada en 1985 •

### **Registro de Asignaturas**

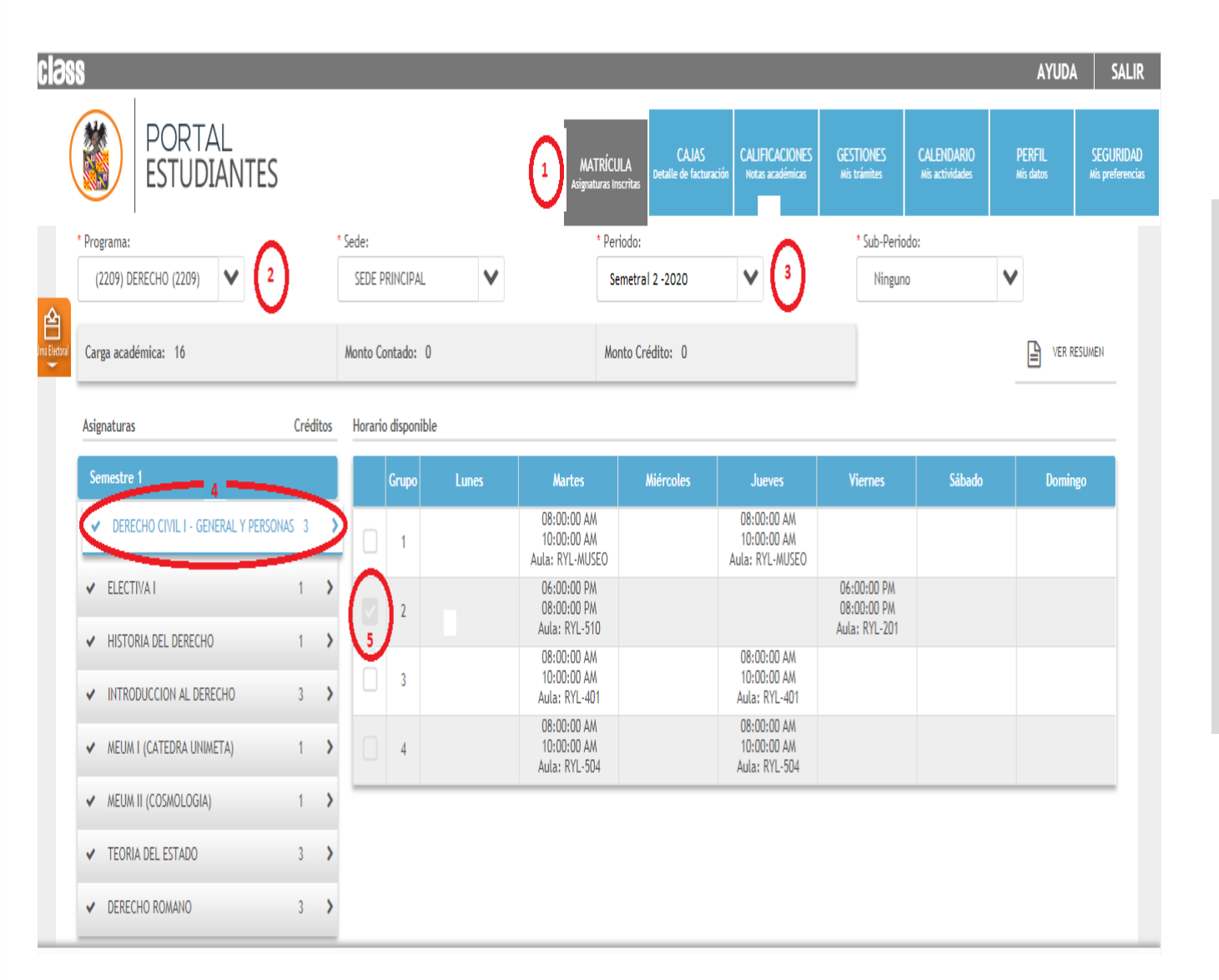

#### Para inscribir asignaturas:

- 1. Click MATRICULA
- 2. Seleccionar el Programa
- 3. Seleccionar Periodo (Semestral 2-2020)
- 4. Seleccionar la asignatura
- 5. Seleccionar el horario y dar click en ACEPTAR

UNIMETA • Fundada en 1985 •

## Recibos de Pago

|          | PORTAL                                                           |                                                                                                    |                                                       |                         |                     | $\cap$                     |                                |                                |                                      | AYUDA                                                 |
|----------|------------------------------------------------------------------|----------------------------------------------------------------------------------------------------|-------------------------------------------------------|-------------------------|---------------------|----------------------------|--------------------------------|--------------------------------|--------------------------------------|-------------------------------------------------------|
| <b>V</b> | ESTUDIA                                                          | NTES                                                                                                    |                                                       |                         | AATRO:<br>Aspetra a | CAUS<br>onaie ie tecencile | MURICACIONES<br>Insta autórica | distilicities<br>na trientes   | CALDIGARD<br>els activitates         | POR SC<br>midda miy                                   |
|          |                                                                  |                                                                                                    |                                                       |                         |                     | $\bigcirc$                 |                                |                                |                                      |                                                       |
| 3 Detail | le Cajas                                                         |                                                                                                    |                                                       |                         |                     |                            |                                |                                |                                      |                                                       |
|          |                                                                  |                                                                                                    | O Proputas Frequent                                   | es 🋗 Histórico de Pagos | Adicionar Factura   | ción 🔚 Financiado          | () liectivo                    | Saldos a fa-                   | or Ø liectuar                        | Pago 🔒 Imprimir                                       |
| Moneda:  | : ICOPI PESO DE                                                  |                                                                                                    |                                                       |                         |                     |                            |                                |                                |                                      |                                                       |
|          |                                                                  | COLOMBIA V SOCO: SEDE PRINCIP                                                                                                    | AL Y                                                  |                         |                     |                            |                                |                                |                                      |                                                       |
| lone     | Cont / Cold                                                      | COLOMBIA V See: SEDE PRINCIP                                                                                                    | AL V                                                  |                         |                     |                            | De                             | cuento                         | lea                                  | Tatal                                                 |
| lone     | Cont / Cont                                                      | Descriptión<br>HEUM I (GATEDRA UNIMETA)                                                                                                    | ALV                                                   |                         |                     |                            | De                             | comto<br>0.00                  | Beca<br>0.00                         | Tetal<br>0.00                                         |
| lone     | Cont / Cold                                                      | COLUMBIA V Sede: SEDE PRINCIP<br>Description<br>NEUMI (CATEDRA UNINETA)<br>Cobro por Sementre P1. Hivel: INGELECTRI. P                                                     | VAL V                                                 |                         |                     |                            | De                             | cuento<br>0.00                 | Beca<br>0.00<br>0.00                 | Total<br>0.00<br>1,648,204.00                         |
| Sonw     | Cont. / Cold<br>( cont.co)<br>( cont.co)<br>( cont.co)           | COLUMBIA V Sebe: SEDE PRINCIP<br>Descriptión<br>NEUM I (CATEDRA UNIMETA)<br>Cobro por Sementre III. Hivel: INGELECTRI. P<br>Inscripción del Periodo: 1 del Alo: 2020, Nive | VAL V<br>Taric 2301, Periodo 1-2020<br>A: INGELECTIO  |                         |                     |                            | De                             | cuento<br>0.00<br>0.00         | Deca<br>0.00<br>0.00<br>0.00         | Tecal<br>0.00<br>1,848,204.00<br>0.00                 |
| Bornar   | Cont. / Cold<br>Cont. / Cold<br>Cont.com<br>Cont.com<br>Cont.com | COLUMBIA V Sede: SEDE PRINCIP<br>Descriptión<br>NEUM I (CATEDRA UNIMETA)<br>Cobro por Sementre III. Hivel: INGELECTRI. P<br>Inscripción del Periodo: 1 del Afo: 2020, Nive | Taric 2001, Periodo 1-2000<br>Al: INGELECTIO<br>Bruto | 1,648,204.00 Beca       | 0.00                | Descuento 0.0              | Der<br>Donificacion            | cuento<br>0.00<br>0.00<br>0.00 | Beca<br>0.00<br>0.00<br>0.00<br>Neto | Total<br>0.00<br>1,848,204.00<br>0.00<br>1,848,204.00 |

Cargadas las asignaturas

- Dar click en Cajas (se observa en la descripción el cobro por semestre)
- Dar click en Imprir (Descarga en formato PDF el recibo)
   En caso de pago de matricula a través de crédito contactarse con Tesorería:

actualizaciontesoreira@unimeta. edu.co

### Calificaciones

| class        |                  |             |                                                                                                    |                                                 |                                           |                           |                               | AYUDA               | SALIR                         |
|--------------|------------------|-------------|----------------------------------------------------------------------------------------------------|-------------------------------------------------|-------------------------------------------|---------------------------|-------------------------------|---------------------|-------------------------------|
|              | PORTA<br>ESTUDI  | al<br>Antes |                                                                                                    | MATRÍCULA C.<br>Asignaturas inscritas Detaile d | AJAS<br>e facturación<br>Notas académicas | GESTIONES<br>Mis trámites | CALENDARIO<br>Mis actividades | PERFIL<br>Mis datos | SEGURIDAD<br>Mis preferencias |
|              |                  |             |                                                                                                    |                                                 | Ŭ                                         |                           |                               |                     |                               |
| Una Electrod | Mis Calificacion | es Actuales | Ajustes de Usuario<br>Seleccione los datos de la sesión:<br>Compañía:<br>CORPORACION UNIVERSITARIA DEL ME<br>Programa: 3<br>CENTRO DE IDIOMAS | TA                                              | ×<br>•                                    | VIDA ACADÉMICA            | 4<br>ACTUALES                 | HISTÓRICO           | -                             |
|              |                  |             | CENTRO DE IDIOMAS                                                                                                    |                                                 |                                           |                           |                               |                     |                               |
|              |                  |             |                                                                                                    |                                                 | ACEPTAR                                   |                           |                               |                     |                               |
|              |                  |             |                                                                                                    |                                                 |                                           |                           |                               |                     |                               |
|              |                  |             |                                                                                                    |                                                 |                                           |                           |                               |                     |                               |

- Dar click en Calificaciones (se observa alerta <u>no se tiene</u> <u>registro de asignatura</u>)
- 2. Dar click en ajustes
- 3. Seleccionar programa y aceptar
- 4. Dar click Actuales

www.innovasof.com

2

# UNIMETA • Fundada en 1985 •

# **Revisar Calificaciones**

|                                                                       |                                                  |                                  |                                                         |                               | AIUUA                    |                     |
|-----------------------------------------------------------------------|--------------------------------------------------|----------------------------------|---------------------------------------------------------|-------------------------------|--------------------------|---------------------|
| PORTAL<br>ESTUDIANTES                                                 | MATRÍCULA CA<br>Asignaturas inscritas Detalle de | AJAS<br>Facturación CALI<br>Nota | FICACIONES<br>s académicas<br>GESTIONES<br>Mis trámites | CALENDARIO<br>Nis actividades | PERFIL S<br>Mis datos Mi | EGURI<br>is prefere |
| Mis Calificaciones Actuales                                           | l                                                | MPRIMIR                          | VIDA ACADÉMICA                                          | ACTUALES                      | HISTÓRICO                |                     |
| Código y nombre de la Asignatura<br>Periodo y Año que fue matriculada | Calificación                                     | Estado                           | Descripción<br>I PARCIAL 30%                            |                               | Nota<br>4,19             |                     |
| 650 - DERECHO CIVIL I - GENERAL Y PERSONAS<br>1 - 2020                |                                                  | Cursando                         | II PARCIAL 30%<br>Examen final 40%                      |                               | 0.00                     |                     |
| 9891 - HISTORIA DEL DERECHO<br>1 - 2020                               |                                                  | Cursando                         | NOTA FINAL                                              |                               | 1.26                     |                     |
| 9890 - INTRODUCCION AL DERECHO                                        |                                                  | Cursando                         |                                                         |                               |                          |                     |

Seleccionar la asignatura de la cual requiera ver la nota. Dar click, luego se despliega: Descripción y las notas registradas

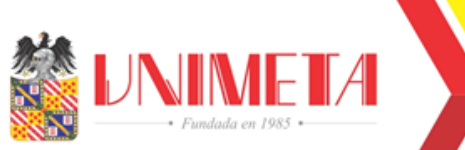

Soporte Departamento de Registro Académico

# registroacademico@unimeta.edu.co

## auxiliarregistroacademico@unimeta.edu.co

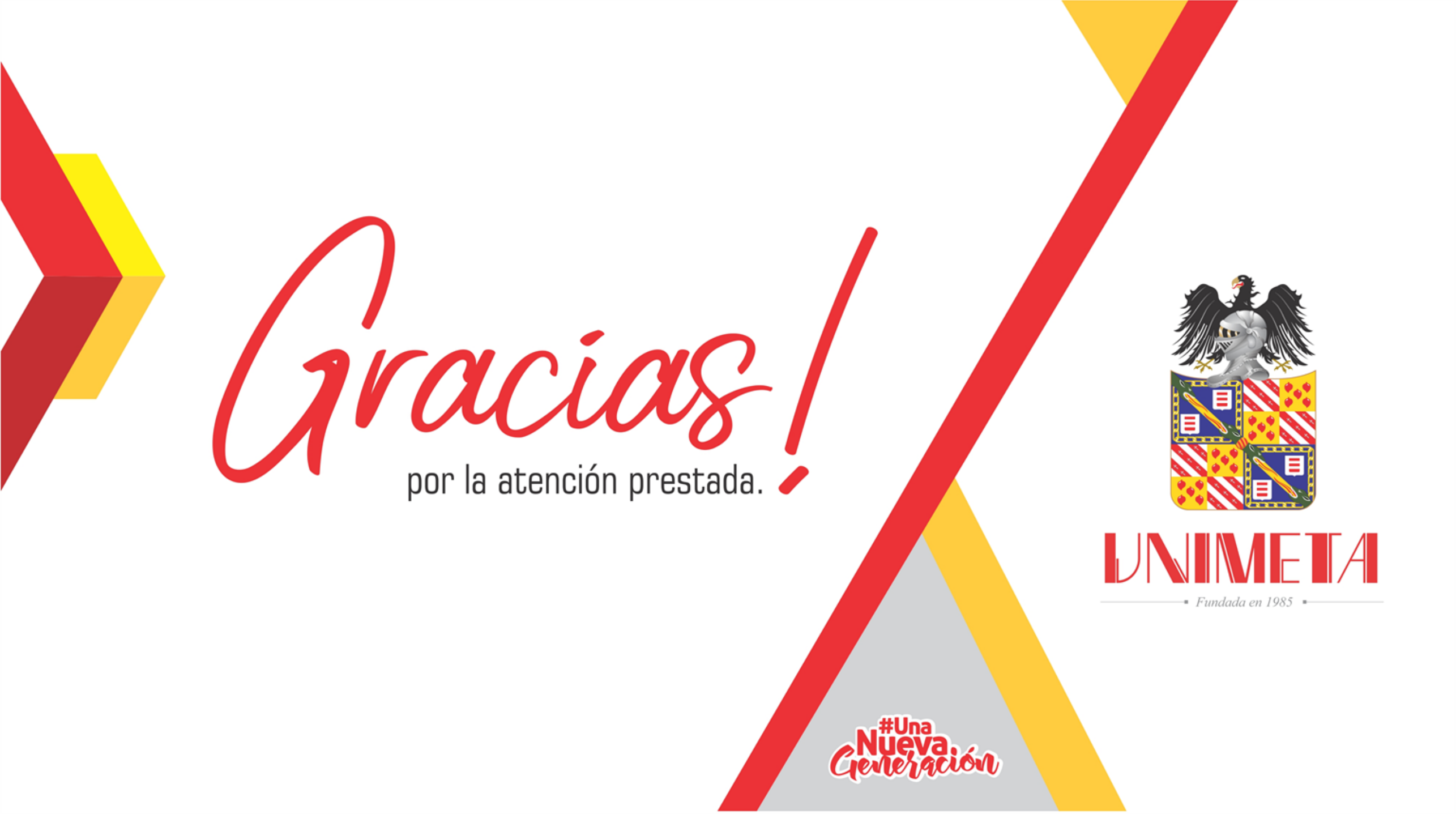